## 待ち受け処理(Application Dispatcher の設定)の概要

Update 2011/08/28

(1)送信フォルダ構成(案)

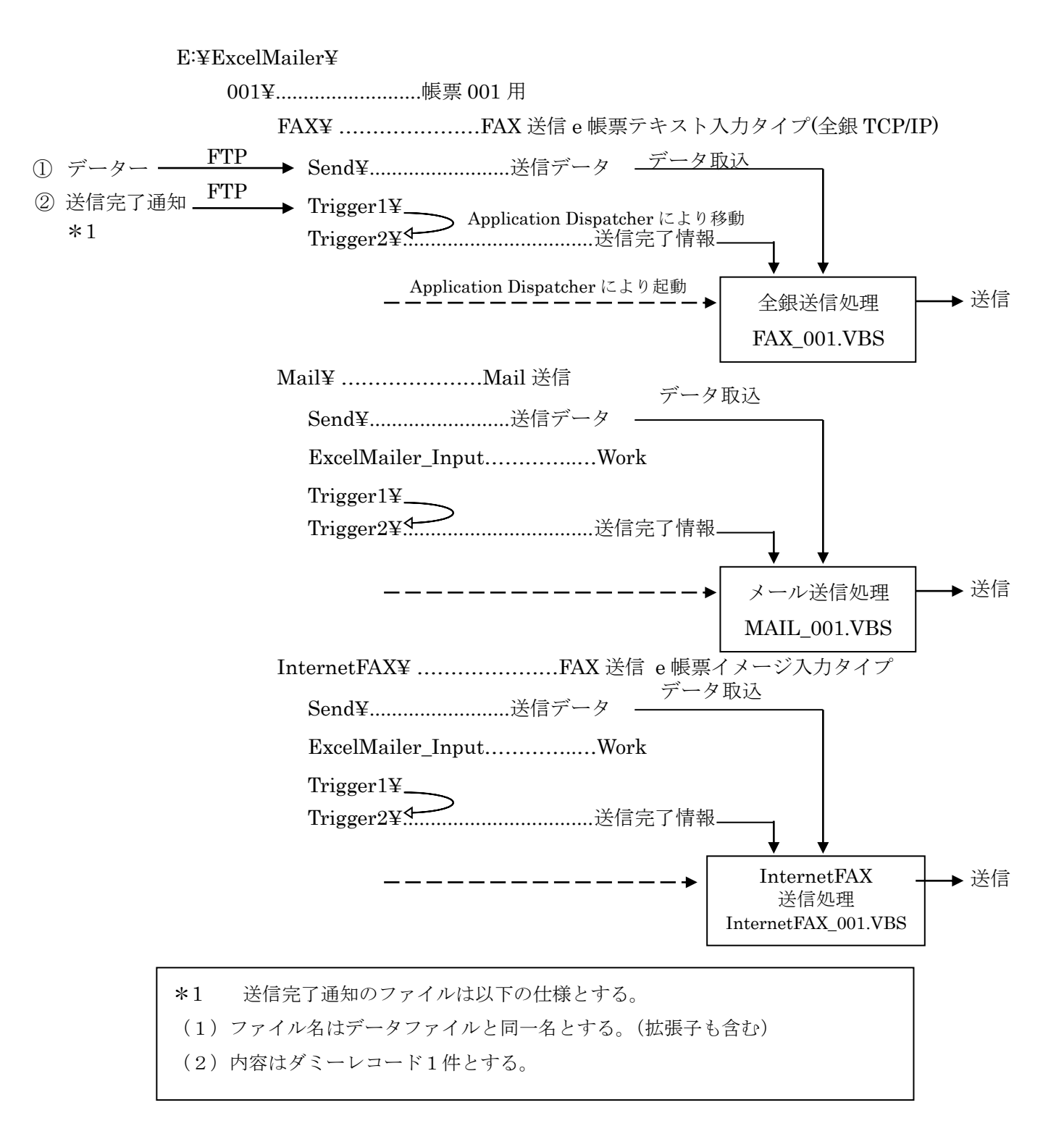

002¥.....帳票 002 用

FAX¥ ......FAX 送信 e 帳票テキスト入力タイプ(全銀 TCP/IP)
Send¥.....送信データ
Trigger1¥.....送信完了通知(待ち受け用)
Trigger2¥.....送信完了通知(ユーザーAP 用)

Mail¥ .....Mail 送信 Send¥.....送信データ ExcelMailer\_Input....Work Trigger1¥.....送信完了通知(待ち受け用) Trigger2¥.....送信完了通知(ユーザーAP用)

(2) FAX 送信 e 帳票テキスト入力タイプ(全銀 TCP/IP)の処理送信手順(基幹系より)

Send¥.....ステップ1 データを Send¥に送り込む。 Trigger1¥.....ステップ2 データ送信完了後、送信完了情報として ファイル名情報を送り込む。

待ち受け処理

Trigger1¥......ApplicationDispatcher はこのフォルダーを監視し、データが 到着すれば送信完了通知ファイルを Trigger2¥に移動し指定された ユーザーAP を起動します。

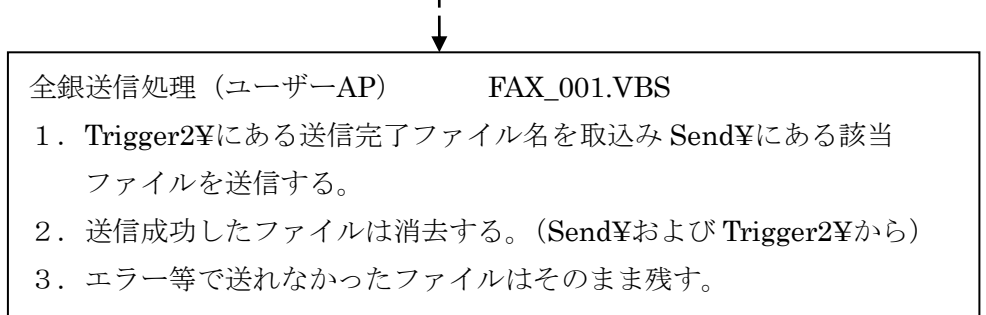

(3) メール送信処理

送信手順(基幹系より)

Send¥.....ステップ1 データを Send¥に送り込む。 Trigger1¥.....ステップ2 データ送信完了後、送信完了情報として ファイル名情報を送り込む。

待ち受け処理

**Trigger1¥......** ApplicationDispatcher はこのフォルダーを監視し、データが 到着すれば送信完了通知ファイルを **Trigger2**¥に移動し指定された ユーザーAP を起動します。

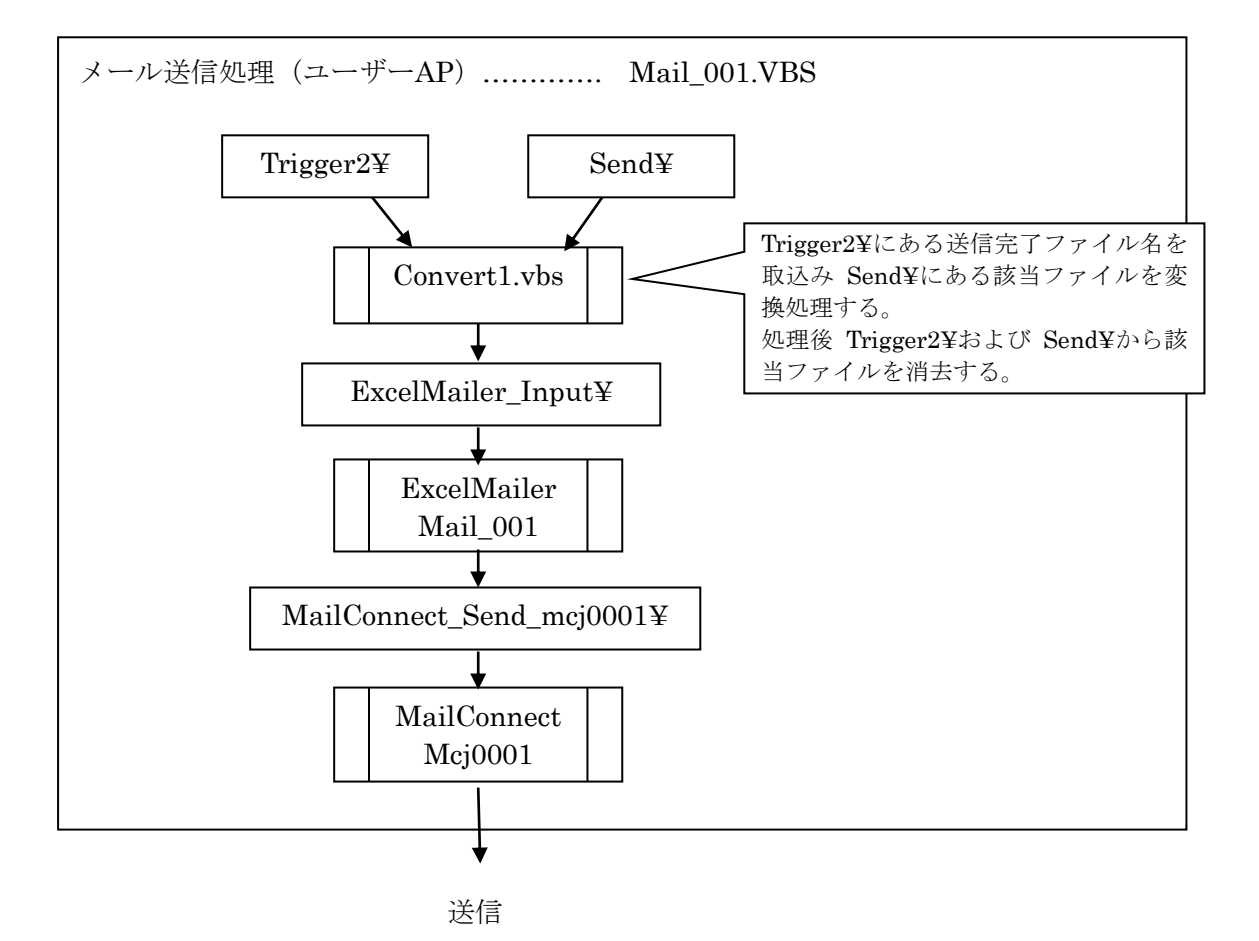

(4) FAX 送信 e 帳票イメージ入力タイプの処理

送信手順(基幹系より)

Send¥.....ステップ1 データを Send¥に送り込む。 Trigger1¥.....ステップ2 データ送信完了後、送信完了情報として ファイル名情報を送り込む。

待ち受け処理

Trigger1¥...... ApplicationDispatcher はこのフォルダーを監視し、データが 到着すれば送信完了通知ファイルを Trigger2¥に移動し指定された ユーザーAP を起動します。

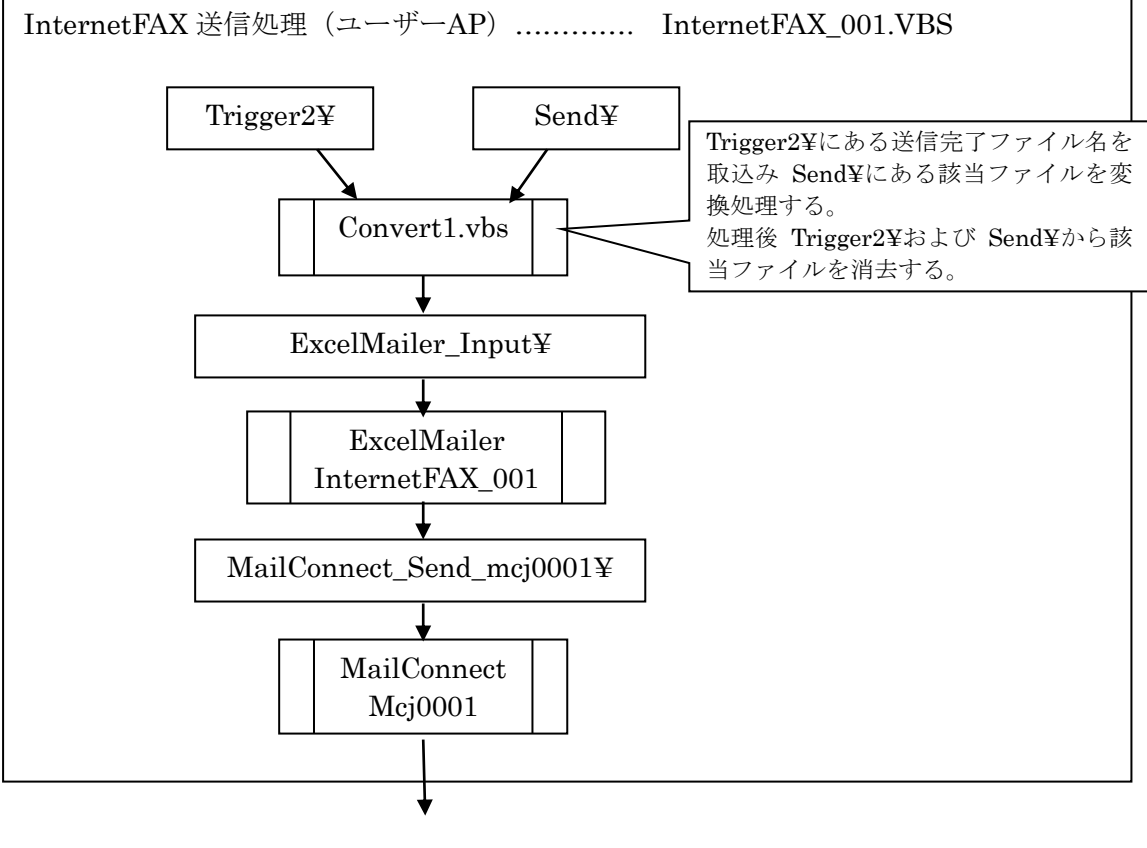

送信

## (5) Application Dispatcher 設定

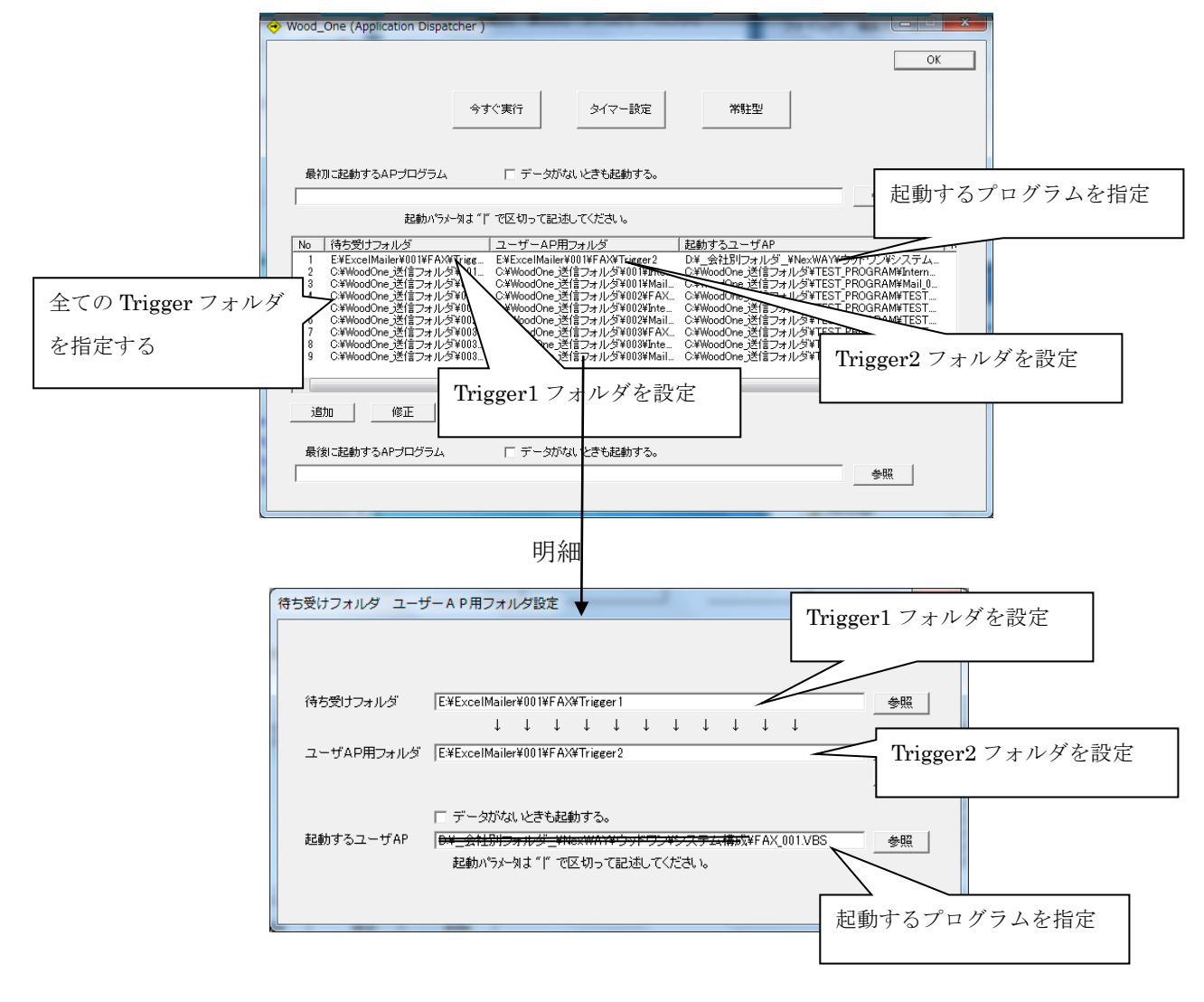

(6) 起動

コマンドラインで起動する場合

C:¥Program Files¥Internet\_EDI\_Pro\_Application\_Dispatcher¥\*1 PROGRAM¥Application\_Dispatcher.exe 業務名/I0

\*1 : インストール時、設定したフォルダ